## インターネットから資料を予約する方法

2023年11月改訂

 はじめに「リフノス」ホームページ内、「図書館」ページに ある「本を探す」をクリックし、利府町図書館 Web 検索・ 予約ページを開きます。 資料検索画面の右上にある「ログインはこちら」をクリック し、ログインしてください。

「利用者カードの番号」にはカードのバーコード下にある αとbを除いた7桁の数字を入力してください。

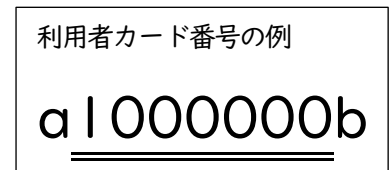

- ※パスワードの発行がお済みでない方は、カウンターまで お問い合わせください。
- ②「書名/91hu」に予約したい資料の名前を入力し、「検索」を クリックします。入力された書名などが2文字以下の場合は 完全一致検索になります。 また、絞り込み条件に出版年や分類、巻次、対象資料などを 入力し、より詳細な検索をすることも可能です。 (例:『はらぺこあおむし』)
- ※検索結果が「見つかりませんでした」と表示された場合は タイトルなどが正しく入力されていないか、所蔵のない資料 になります。所蔵のない資料に予約をかけたい場合は、 カウンターまでお越しください

予約をかけたい資料の「予約」をクリックします。
 この状態ではまだ予約が完了していません。

| ホーム 資料検索 蔵書検索・予約 | ▲ ログインはこちら |
|------------------|------------|
| 蔵書検索・予約          |            |
| 蔵書検索・予約          |            |
| 詳細検索 単独検索        |            |

|                                                                                                    |                                                                                                    | 用者カードの番号<br>スワード<br>ログイ<br>パスワード      | 。<br>(ン ()<br>を忘れたとき                         |     |
|----------------------------------------------------------------------------------------------------|----------------------------------------------------------------------------------------------------|---------------------------------------|----------------------------------------------|-----|
| 蔵書検索・予約                                                                                                    |                                                                                                    |                                       |                                              |     |
| 蔵書検索・予約                                                                                                    |                                                                                                    |                                       |                                              |     |
| 詳細検索 単独検索                                                                                                    |                                                                                                    |                                       |                                              |     |
| 検索条件                                                                                                    |                                                                                                    |                                       | サジェスト ON                                     | OFF |
| 書名/タイトル                                                                                                    | はらべこあおむ                                                                                                    | <u>ः</u> ।                            | 含む マ AND マ                                   |     |
|                                                                                                    |                                                                                                    | - 検索項目を追加                             |                                              |     |
|                                                                                                    |                                                                                                    |                                       |                                              |     |
| ┃ 絞り込み条件                                                                                                    |                                                                                                    |                                       |                                              |     |
| 出版年                                                                                                    |                                                                                                    |                                       |                                              |     |
|                                                                                                    |                                                                                                    |                                       |                                              |     |
| ~                                                                                                    | i                                                                                                    |                                       |                                              |     |
| ☆ 2010 100 100 100 100 100 100 100 100 10                                                                                                    | (i)                                                                                                    |                                       |                                              |     |
| 分類                                                                                                    | (i)                                                                                                    |                                       |                                              |     |
| ☆類 参次                                                                                                    |                                                                                                    |                                       |                                              |     |
| ☆ 2000 - 1000 - 10000 - 1000 - 1000 - 1000 - 1000 - 1000 - 1000 - 1000 - 1000 - |                                                                                                    |                                       |                                              |     |
| <ul> <li>分類</li> <li>分類</li> <li>巻次</li> <li>対象資料 ● すべて</li> <li>図書</li> <li>課題四書</li> </ul>                                                                                                    | (i)                                                                                                    | - AV                                  | 期間限走AV                                       |     |
| <ul> <li>分類</li> <li>分類</li> <li>答次</li> <li>対象資料 ♥ すべて</li> <li>図書</li> <li>課題図書</li> <li>対象館 ♥ すべて</li> </ul>                                                                                                    | <ul> <li>(i)</li> <li>(i)</li></ul> | - AV                                  | <ul> <li>期間限定AV</li> </ul>                   |     |
| <ul> <li>分類</li> <li>分類</li> <li>巻次</li> <li>対象資料 ● すべて</li> <li>図書</li> <li>課題図書</li> <li>対象館 ● すべて</li> <li>刹術図書館</li> </ul>                                                                                                    | <ul> <li>(i)</li> <li>(i)</li></ul> | - AV                                  |                                              |     |
| 分類       分類       差次       方象資料 ♥ すべて       図書       課題図書       対象値 ♥ すべて       利府図書館       表示件数                                                                                                    | <ul> <li>(i)</li> <li>(i)</li></ul> | - AV                                  | □ 利問限定AV                                     |     |
| 分類       参次       参次       対象資料       ● 四書       課題回書       対象額       ● すべて       ● 利命回書館       ● 10件                                                                                                    | <ul> <li>(i)</li> <li>(i)</li></ul> | <ul> <li>A V</li> <li>S0/₱</li> </ul> | <ul> <li>■ 利間限定AV</li> <li>● 100件</li> </ul> |     |
| <ul> <li>分類</li> <li></li></ul>                                                                                                    | <ul> <li>(i)</li> <li>25件</li> </ul>                                                                                                    | <ul> <li>AV</li> <li>S0件</li> </ul>   | <ul> <li>期間限定AV</li> <li>100件</li> </ul>     |     |

④ 「予約登録」の画面に切り替わったら
 もう一度「予約」をクリックします。

## ※注意:|

インターネット予約ではシリーズなどを順番にご用意する 予約はかけられません。予めご了承ください。 順番予約をご希望の際はカウンターまでお越しください。

## ※注意:2

「予約登録」の画面で「連絡方法」をクリックすると 「電話連絡」、「E-Mail」、「連絡不要」の中から選ぶことができます。 「E-Mail」はメールアドレスが登録されている場合のみ選択可能です。 受取館は利府町図書館のみとなります。

|                                        | и                                                 |
|----------------------------------------|---------------------------------------------------|
| <ul> <li>予約できない資料がある</li> </ul>        | <sup>-</sup><br>5場合は、文字の色が <del>赤色</del> で表示されます。 |
| 1 はらべこあおむし<br>個成社 1989/02<br>エリック=カール/ | <b>, 改訂 図書</b><br>さく もりひさ…                        |
|                                        | Bart.                                             |
| 貸出可能                                   |                                                   |
| 予約区分 図書・雑誌<br>予約中」                     | Ł                                                 |
|                                        |                                                   |
| 連絡方法                                   | E-Mail 👻                                          |
| 受取館                                    | 利府町図書館                                            |
|                                        | 予約                                                |

## ※注意:2「連絡方法について」

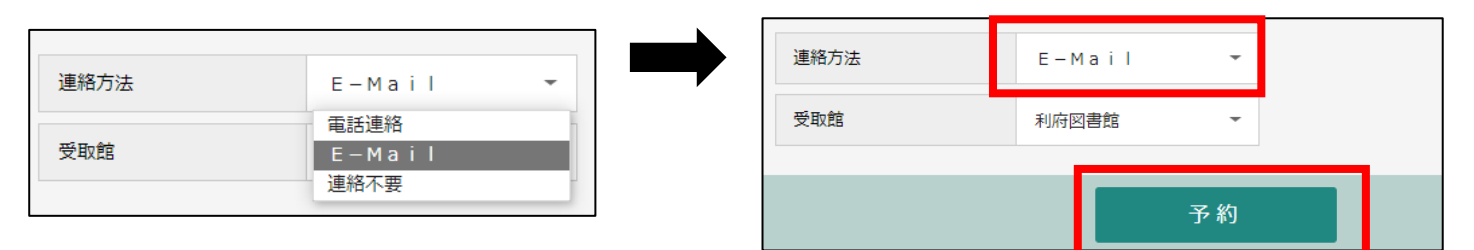

⑤ 「送信」をクリックします。

| 予約情報      |          |    |
|-----------|----------|----|
| 利用者カードの番号 |          |    |
| 連絡方法      | E – Mail |    |
| 受取館       | 利府図書館    |    |
|           |          |    |
|           | 送信       | 戻る |

⑥ 画面上部に「予約申込を受け付けました」という表示が出れば申込は完了です。 予約された資料のご用意ができましたら、連絡をさせていただきます。

| 資料検索 | 蔵書検索・予約 |                 |  |
|------|---------|-----------------|--|
|      |         | ✓ 予約申込を受け付けました。 |  |

※資料によっては、貸出までにお時間をいただく場合がございます。

また、ご来館者が優先となりますので予約の時点で「貸出可能」な状態であっても、 予約された資料のご用意にお時間をいただく場合がございます。予めご了承ください。